## Using the AFJH Sora.

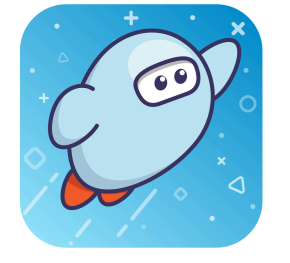

Start with the app or go to <u>Soraapp.com</u>

When it asks for your school, type in or click Alpine School District each time.

Your username and password are the universal password that you use for your Chromebook.

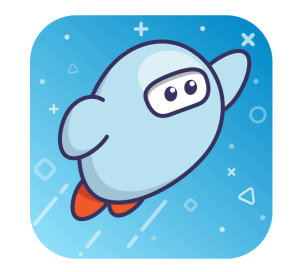

Go to the home page to change your settings. Turning on notifications is helpful for when your holds are available.

Click "Explore" to search for books. You can also set filters on this page.

Click on your "Shelf" to view your loans, holds, lists, and history.